# Kom godt i gang med Årsregnskabet i Spejdernes Medlemsservice

Gode råd ved opgørelsen af årsregnskabet

Spejdernes Medlemsservice I/S

Januar 2021

Version 2.1

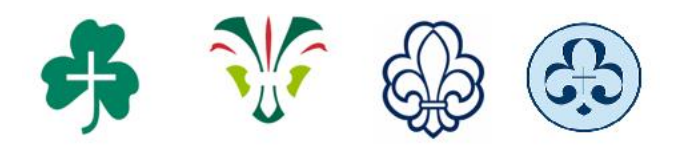

# Indholdsfortegnelse

| 1 | 1 Opmærksomhedspunkter inden udskrivning af årsregnskabet |                                            |  |  |  |  |
|---|-----------------------------------------------------------|--------------------------------------------|--|--|--|--|
|   | 1.1                                                       | Bogfør posteringer                         |  |  |  |  |
|   | 1.2                                                       | Balancen skal være 0,00 3                  |  |  |  |  |
| 2 | Uds                                                       | krivning af resultat og balance            |  |  |  |  |
|   | 2.1                                                       | Resultatopgørelse6                         |  |  |  |  |
|   | 2.2                                                       | Balance7                                   |  |  |  |  |
|   | 2.3                                                       | Udskrivning til Excel eller PDF            |  |  |  |  |
| 3 | Post                                                      | teringsliste (finansrapport)               |  |  |  |  |
| 4 | Uds                                                       | kriv vedhæftede bilag                      |  |  |  |  |
| 5 | Part                                                      | nerregnskab                                |  |  |  |  |
| 6 | Afst                                                      | emning af konti                            |  |  |  |  |
|   | 6.1                                                       | Afstemning af bank10                       |  |  |  |  |
|   | 6.2                                                       | Afstemning af samlekonti11                 |  |  |  |  |
|   | 6.3                                                       | Afstemning af konto 3035 Kortbetalinger 11 |  |  |  |  |
| 7 | Afsk                                                      | rivninger                                  |  |  |  |  |
|   | 7.1                                                       | Tilgodehavender                            |  |  |  |  |
|   | 7.2                                                       | Bygninger12                                |  |  |  |  |
|   | 7.3                                                       | Værdipapirer12                             |  |  |  |  |
| 8 | Luki                                                      | ning af regnskabsår13                      |  |  |  |  |
| 9 | 9 Revisor 1                                               |                                            |  |  |  |  |

Hjælp til regnskabsdelen hentes via den sædvanlige hjælpe email for dit korps:

KFUM-Spejderne medlemsservice@spejdernet.dk

De grønne pigespejdere medlem@pigespejder.dk

Det Danske Spejderkorps medlem@dds.dk

Danske Baptisters Spejderkorps medlem@dbs.dk

Men tjek først denne vejledning og FAQ på Medlemsservices startside

Denne udgave af vejledningen er sidst ændret 26.12.2020

Redaktør Gert Simonsen

Bidrag fra Gert Simonsen, Ejnar Lind Jørgensen og Jan Tolstrup

Denne vejledning anviser hvordan du udskriver årsregnskabet i Medlemsservice, men giver også en række gode råd alle kassere kan have gavn af.

# 1 Opmærksomhedspunkter inden udskrivning af årsregnskabet

### 1.1 Bogfør posteringer

Har du ikke fået alle posteringer bogført i årets løb, er det tid at gøre det nu.

- Gå ind under menupunktet **Journalposter**
- Åbn dropdown listen ved Journal og vælg den blanke linie øverst
- Klik på den lille trekant i søgefeltet
- Vælg filteret **Ikke bogført**

Er der posteringer der ikke er bogført viser disse sig. Marker alle ved at sætte flueben i firkanten til venstre i overskriftslinien, vælg menuen Flere og klik på **Bogfør** 

| Journalposter           |                                                                                                    | Q.I                                                                                                  | 0 v)                           |
|-------------------------|----------------------------------------------------------------------------------------------------|----------------------------------------------------------------------------------------------------|--------------------------------|
| Opret                   |                                                                                                    |                                                                                                    | PDF eller Excel 1-80 af 2961 ( |
| ♥ Filtr ♥ Gruppér efter | e Ikke i balance <mark>İkke bogfort.</mark> Bogført I år Sidste år Skjul modposterede<br>Vis kun modposteredet Uudlignet Afstemning af næste partner<br>r Partner Journal Konto Periode | <ul> <li>Gem nuværende filter</li> <li>Avanceret søgning</li> <li>Tilføj til kontrolpanel</li> </ul> | Í                              |
| Periode:<br>2020        | Journal<br>V                                                                                                    |                                                                                                    |                                |

#### 1.2 Balancen skal være 0,00

Udviser balancen i bunden ikke et pænt nul, er der en ubalance et sted.

| 4998 | Passiver | -1.059.310,37 |
|------|----------|---------------|
| 4999 | Balance  | -20.142,77    |
|      |          |               |

Prøv at gå et år tilbage og se om differencen også er året før og måske tidligere. Balancen pr. 31.12. sidste år skal være lig med det regnskab der blev godkendt på generalforsamlingen

Kan du ikke selv finde fejlen skriv straks til supporten og bed om hjælp.

Gå evt. ind i kursusudgaven og se om fejlen også er der.

Der bør egentlig ikke være posteringer der ikke er i balance, de fejl der er set skyldes "oprydning", hvor en kasserer har haft "held" til at slette konti der ikke været brugt i flere år (den mulighed er for længst lukket, men nogle få kasserere nåede desværre at bruge den)

- Gå ind under menupunktet Journalposter
- Åbn dropdown listen ved Journal og vælg den blanke linie øverst
- Klik på den lille trekant i søgefeltet
- Vælg filteret Ikke i balance

Er der posteringer der ikke er i balance (altså ikke har en modpost) viser disse sig med rød skrift.

| Journalposter                                                                                                    | QI                                                                                                   |
|----------------------------------------------------------------------------------------------------|----------------------------------------------------------------------------------------------------|
| Opret                                                                                                    |                                                                                                    |
| Filtre Ikke i balance Ikke bogført Bogført I år Sidste år Skjul modposterede<br>Vis kun modposteredet Uudlignet Afstemning af næste partner | <ul> <li>Gem nuværende filter</li> <li>Avanceret søgning</li> <li>Tilføi til kontrolpanel</li> </ul> |
| Gruppér efter Partner Journal Konto Periode                                                                                                 | ,                                                                                                    |

# 2 Udskrivning af resultat og balance

Du finder Resultat og Balance under topmenu Regnskab og Sidemenu punkt Oversigter

| Regnskabsår                | 2020                                                                                                    |
|----------------------------|----------------------------------------------------------------------------------------------------|
| Start-dato                 | 01-01-2020                                                                                                    |
| Slutdato                   | 31-12-2020                                                                                                    |
| Medtag forrige år          |                                                                                                    |
| Sammenlign med budge       | otter                                                                                                    |
| Resultatet kan sammenlig   | nes med et eller to budgetter (lad felterne stå tomme, hvis der ikke skal sammenlignes med nogen budgetter).                                                                                                    |
| Budget 1                   |                                                                                                    |
| Budget 2                   |                                                                                                    |
| Filtrer efter dimension    |                                                                                                    |
| En rapport kan udskrives l | begrænset til en udvalgt dimension                                                                                                    |
| Dimension                  |                                                                                                    |
| Tilføj forside tekst       |                                                                                                    |
| Forside tekst              | Godkendt d / 2021                                                                                                    |
|                            |                                                                                                    |
| Tilføj revisor erklæring   |                                                                                                    |
| Revisor erklæring          | Revisionen har revideret regnskabet for Baden Powell Gruppe for regnskabsåret 01-01-2020 – 31-12-2020<br>Foreningens ledelse har ansvaret for regnskabet. Revisors ansvar er på grundlag af revisionen at afgive en konl<br>Revisionen er udført i overensstemmelse med god regnskabsskik, tilrettelagt og udført med henblik på at opnå e<br>Under revisionen er påset, at reglerne i Folkeoplysningsloven og – bekendtgørelsen samt kommunens tilskudsre<br>Revisionen omfatter stikprøvevis undersøgelser af information, der understøtter de i tilskudsregnskabet anførte<br>de væsentlige skøn, som ledelsen har udøvet, samt vurdering af den samlede præsentation af regnskabet. Det<br>Bevisionen bar ikke givet anledning til forbehold. |
|                            | Konklusion                                                                                                    |
|                            | Det er vores opfattelse, at regnskabet giver et retvisende billede og er udarbejdet i overensstemmelse med lovg                                                                                                    |
|                            |                                                                                                    |
| Udskriv eller Annulle      | ér                                                                                                    |
|                            |                                                                                                    |

I startbilledet har du mulighed for vælge:

#### Regnskabsår (fra dropdown liste)

Markeres feltet **Medtag forrige år** vil dette års regnskab også fremgå af det udskrevne årsregnskab. Dette giver god mening så man kan følge udviklingen, ikke mindst i årets resultat (og er i princippet derfor obligatorisk)

Budget 1 og Budget 2 hvilket år de skal dække vælges ligeledes fra dropdown liste

Man kan ikke styre hvilke konti der kommer med. Alle konti vises, hvis blot der er en saldo på kontoen i en af de fire valgte kolonner (dette år, forrige år, Budget 1 og Budget 2)

Det er muligt at vælge en **Dimension** hvis man har valgt at opsætte dette i sit regnskab. Dimensionsudskrifter med fordel kan bruges som noter eller specifikation til et regnskab (se i øvrigt beskrivelse i denne Regnskabsvejledningen).

Du kan også angive **godkendelsesdato** når du udskriver den endelige version der skal sendes til andre og gemmes i jeres arkiv.

Endelig kan der angives en revisorpåtegning. Systemet foreslår en tekst, men ændrer man i den, vil det være den ændrede tekst der printes. Vær opmærksom på at teksten ikke gemmes, den skal ændres hver gang man udskriver regnskabet, hvis man ønsker en anden tekst.

Når du har valgt regnskabsår, budgetter og eventuelt dimension mm. starter du udskriftsproceduren ved klik på knappen **Udskriv.** 

Visning af **Balancen** sker på samme måde, blot vælger du menupunktet **Balance**. Udskriften er det samlede årsregnskab i begge tilfælde

Ved klik på **Udskriv** dannes en pdf fil med såvel **Resultat** som **Balance**.

Første side er en forside med angivelse af gruppens navn, hjemkommune, regnskabsår, periode, CVR nr og Godkendelsesdato

Næste side (sider) i udskriften vil være et underskriftsark, hvor de personer, der ifølge korpsets love, skal underskrive det godkendte regnskab, er angivet med en linie til at sætte underskriften på.

|                                                               | Baden Powe                                       | ell Gruppe                                                | Udskrevet: 23-12-2020 |  |  |  |  |  |
|---------------------------------------------------------------|--------------------------------------------------|-----------------------------------------------------------|-----------------------|--|--|--|--|--|
| 19162                                                         | Resultatopgørelse 2020 (01-01-2020 - 31-12-2020) |                                                           |                       |  |  |  |  |  |
|                                                               |                                                  |                                                           |                       |  |  |  |  |  |
|                                                               |                                                  |                                                           |                       |  |  |  |  |  |
| Underskrifter 20                                              | 020                                              |                                                           |                       |  |  |  |  |  |
|                                                               |                                                  |                                                           |                       |  |  |  |  |  |
|                                                               |                                                  |                                                           |                       |  |  |  |  |  |
|                                                               |                                                  |                                                           |                       |  |  |  |  |  |
|                                                               |                                                  |                                                           |                       |  |  |  |  |  |
| Susanne Himmelblå                                             | Benny Povlsen                                    | Hans Christian Varnæs                                     |                       |  |  |  |  |  |
| Susanne Himmelblå<br>Bestyrelsesformand                       | Benny Povlsen<br>Gruppeleder                     | Hans Christian Varnæs<br>Gruppekasserer                   |                       |  |  |  |  |  |
| Susanne Himmelblå<br>Bestyrelsesformand                       | Benny Povisen<br>Gruppeleder                     | Hans Christian Varnæs<br>Gruppekasserer                   |                       |  |  |  |  |  |
| Susanne Himmelblå<br>Bestyrelsesformand                       | Benny Povlsen<br>Gruppeleder                     | Hans Christian Varnæs<br>Gruppekasserer                   |                       |  |  |  |  |  |
| Susanne Himmelblå<br>Bestyrelsesformand                       | Benny Povisen<br>Gruppeleder                     | Hans Christian Varnæs<br>Gruppekasserer                   |                       |  |  |  |  |  |
| Susanne Himmelblå<br>Bestyrelsesformand<br>Bianca Baumgartner | Benny Povlsen<br>Gruppeleder<br>Søren Spætte     | Hans Christian Varnæs<br>Gruppekasserer<br>Sonja Svendsen |                       |  |  |  |  |  |

Man kan ikke selv styre hvilke personer der skal underskrive regnskabet, dette fremgår nemlig af korpsets love.

Derefter følger Revisor erklæring og revisors underskrift

Som nævnt ovenfor tilbyder systemet en standard erklæring, men har man behov det kan man ændre i denne når man forbereder udskriften.

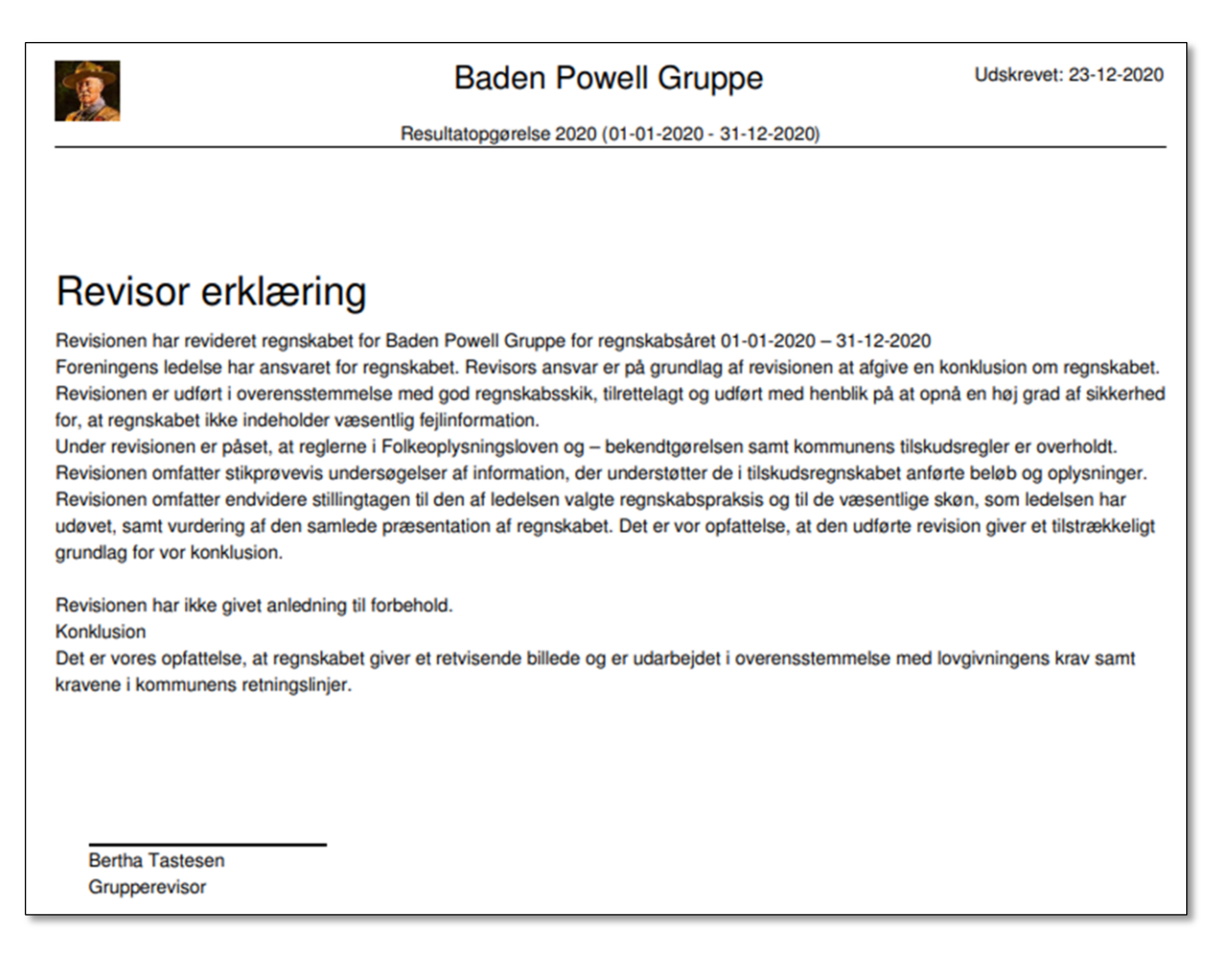

#### 2.1 Resultatopgørelse

| Resultat 2020                           |           |            |             |
|-----------------------------------------|-----------|------------|-------------|
| Konto                                   | Sum       | Forrige år | Budget 2020 |
| 1000 Medlemskontingent                  | 10.906,76 | 0,00       | 10.500,00   |
| 1050 Diverse indtægter                  | 50,00     | 0,00       | 0,00        |
| 1998 Indtægter                          | 10.956,76 | 0,00       | 10.500,00   |
| 2020 Ture og lejre                      | -500,00   | 0,00       | 500,00      |
| 2030 Arrangementer og aktiviteter       | -31,95    | 0,00       | 100,00      |
| 2040 Kurser                             | -234,10   | 0,00       | 250,00      |
| 2050 Administration                     | -500,00   | 0,00       | 500,00      |
| 2072 Skatter, forsikringer              | -2.661,62 | 0,00       | 2.700,00    |
| 2074 Opvarmning, el, vand, affald, etc. | -2.000,00 | 0,00       | 2.000,00    |
| 2998 Udgifter                           | -5.927,67 | 0,00       | 6.050,00    |
| 2999 Resultat                           | 5.029,09  | 0,00       | 16.550,00   |

### 2.2 Balance

# Balance 2020

| Konto                   | Balance   | Forrige år |
|-------------------------|-----------|------------|
| 3000 Korsbæk bank       | 4.672,33  | 10.000,00  |
| 3020 Kasse              | -25,00    | 0,00       |
| 3080 Debitorsamlekonto  | 10.881,76 | 0,00       |
| 3998 Aktiver            | 15.529,09 | 10.000,00  |
| 4050 Formue             | 15.029,09 | 10.000,00  |
| 4080 Kreditorsamlekonto | 500,00    | 0,00       |
| 4998 Passiver           | 15.529,09 | 10.000,00  |

I begge tilfælde får man de konti der har været bevægelser i et eller begge år med på udskriften. Der er ikke mulighed for at vælge hvilke konti der skal med eller ej.

#### 2.3 Udskrivning til Excel eller PDF

I øverste højre hjørne kan du vælge at udskrive som PDF eller Excel. Her får man alle konti med, så man kan selv bestemme hvilke konti der skal med i den endelige udskrift.

Her får man ikke forsiden, underskiftsblad og revisorerklæring med.

| Balance      |                      |           |                    |          | Q P Aktiv x                             |
|--------------|----------------------|-----------|--------------------|----------|-----------------------------------------|
| Udskriv      |                      |           |                    |          | PDF eller <mark>Excel 1</mark> -21 af 2 |
| Regnskabsår: | 2020 ~               | Budget 1: | Budget 2020 🗸      | •        |                                         |
|              | Alle dimensioners at | Dudget 0  | . Intet budget . N | <u>,</u> |                                         |

Ligeledes kan man vælge at få udskrevet samme rapport i pdf format

| Kontonr. | Navn                         | Saldo    | Forrige år | Budget 1 | Budget 2 |
|----------|------------------------------|----------|------------|----------|----------|
| 3000     | Korsbæk bank                 | 4672,33  | 10000      |          |          |
| 3001     | Korsbæk Bank opsparingskonto |          |            |          |          |
| 3010     | Giro                         |          |            |          |          |
| 3020     | Kasse                        | -25      |            |          |          |
| 3030     | Tilgodehavende kontingent    |          |            |          |          |
| 3035     | Kortbetalinger               |          |            |          |          |
| 3040     | Rådighedsbeløb               |          |            |          |          |
| 3050     | Andre tilgodehavender        |          |            |          |          |
| 3060     | Inventar og materiel         |          |            |          |          |
| 3070     | Hus, hytte og grund          |          |            |          |          |
| 3080     | Debitorsamlekonto            | 10881,76 |            |          |          |
| 3998     | Aktiver                      | 15529,09 | 10000      |          |          |
| 4000     | Gæld til korps og division   |          |            |          |          |
| 4010     | Andre skyldige omkostninger  |          |            |          |          |
| 4020     | Bankgæld                     |          |            |          |          |
| 4030     | Prioritetsgæld               |          |            |          |          |
| 4040     | Hensættelser                 |          |            |          |          |
| 4050     | Formue                       | -15029,1 | -10000     |          |          |
| 4080     | Kreditorsamlekonto           | -500     |            |          |          |
| 4998     | Passiver                     | -15529,1 | -10000     |          |          |
| 4999     | Balance                      |          |            |          |          |

# 3 Posteringsliste (finansrapport)

Ønskes udskrevet en komplet posteringsliste, fx til revisoren, kan dette gøres ved at vælge menupunkt Regnskab – Oversigter – Finansrapport

Her kan man få vist Alle konti, Med flytninger (posteringsnummer) eller Med saldo forskellig fra nul

Her kan der sættes forskellige filtre (**Dato** eller **Perioder** eller **Ingen**), og vælges om der ønskes de **Bogførte** eller **Alle**. Sættes filteret til **Dato** kan der angives en bestemt periode, fx et kvartal

På fanebladet Journaler kan man fravælge journaler man ikke ønsker med i udskriften

| Finans              |                       |   |              |                           |  |  |  |  |
|---------------------|-----------------------|---|--------------|---------------------------|--|--|--|--|
| Konto-oversigt      | 0 Baden Powell Gruppe | ~ |              |                           |  |  |  |  |
| Finansår            | 2020                  | ۲ | Posteringer  | Alle bogførte posteringer |  |  |  |  |
| Vis konti           | Med posteringer       | ~ | Sorter efter | Dato                      |  |  |  |  |
| Liggende            |                       |   | Med valuta   | ✓                         |  |  |  |  |
| Filtre Journaler    |                       |   |              |                           |  |  |  |  |
| filtrer efter       | Ingen filtre          |   |              |                           |  |  |  |  |
| Medtag start-saldo  |                       |   |              |                           |  |  |  |  |
| Udskriv or Annullér |                       |   |              |                           |  |  |  |  |

#### Udskriften kommer i pdf format

| 2020-12-2                                                               | 3 23:55   |                 |                      |                             | Baden Powell Gruppe                                                                                   |                     |                         |              | 1            |
|-------------------------------------------------------------------------|-----------|-----------------|----------------------|-----------------------------|----------------------------------------------------------------------------------------------------|---------------------|-------------------------|--------------|--------------|
| Baden Powell Gruppe: Kontoplan                                          |           |                 |                      |                             |                                                                                                    |                     |                         |              |              |
| Kontopian:<br>Baden Powell Gruppe<br>Filtreret efter:<br>Ikke filtreret |           |                 | Fina<br>2020<br>Sort | nnsår:<br>D<br>leret efter: | Journaler:<br>I, E, IK, UK, DIV, ÅBN, BNK1, KONT, KTG, W<br>Posteringer:<br>Alle bogførte posteringer | Vit<br>/EB, BNK2 Me | Konto<br>od posteringer |              |              |
| Dato                                                                    | Journal   | Partner         | Ref                  | Postering                   | Posteringstekst                                                                                       | Modpost             | Debet                   | Kredit       | Balance      |
| 1000                                                                    | Medlemsko | ontingent       |                      |                             |                                                                                                    |                     | 160,22 kr               | 11.066,98 kr | 10.906,76 kr |
| 02-06-2020                                                              | KTG       | Carl Carlsen    | KTG/000001           | KTG/000001                  | Spejderkontingent 02-06-2020 - 30-06-2020 for 3055673 Car                                             | la Carl 3080        | 0,00 kr                 | 100,00 kr    | -100,00 kr   |
| 03-06-2020                                                              | KTG       | Valiant Vasques | KTG/000002           | KTG/000002                  | Spejderkontingent 01-06-2020 - 30-06-2020 for 3055651 Vict                                            | or Vas 3080         | 0,00 kr                 | 80,11 kr     | -180,11 kr   |
| 03-06-2020                                                              | KTG       | Vera Vasques    | KTG/000003           | KTG/000003                  | Spejderkontingent 01-06-2020 - 30-06-2020 for 3055648 Ver                                             | a Vasqu 3080        | 0,00 kr                 | 80,11 kr     | -260,22 kr   |
| 03-06-<br>2020                                                          | KTG       | Torben Taks     | KTG/000004           | KTG/000004                  | Spejderkontingent 01-06-2020 - 30-06-2020 for 3055647 Tort                                            | ben Tak 3080        | 0,00 kr                 | 80,11 kr     | -340,33 kr   |

# 4 Udskriv vedhæftede bilag

Medlemsservice er indrettet til at gemme bilag såsom fakturaer mv. som en vedhæftet fil til posteringen. Under menupunkt **Regnskab – Oversigter – Posteringer** kan man åbne en postering og i toppen klikke på **Vedhæftede** og der se de vedhæftede bilag. Desuden kan man se vedhæftede bilag på Udlæg, Faktura og Kreditnota.

Hvis man ønsker at udskrive disse vedhæftede bilag er det muligt under **Posteringer**, **Journalposter**, **Journaler** og på den enkelte konto at starte udskrift af vedhæftede filer

Gå fx ind under **Konfiguration – Journaler** og vælg **Udgiftsjournal**. I søgefeltet skriver du det aktuelle årstal og markerer at det er perioden, så får du kun vist posteringer fra det år.

Marker de posteringer du vil have vedhæftede bilag fra.

#### Klik på menuen Flere og vælg Sammenlæg vedhæftede filer

| Jo  | urnaler / Uc            | lgiftsjou | irn / Journa            | Iposter                             |                                                                                                    | Q Journal Udgiftsjournal (DKK) x Postering 2020 x |           |           |            |  |
|-----|-------------------------|-----------|-------------------------|-------------------------------------|----------------------------------------------------------------------------------------------------|---------------------------------------------------|-----------|-----------|------------|--|
| 0   | pret                    |           |                         |                                     | Flere •                                                                                                    |                                                   |           | PDF eller | Excel 1-19 |  |
|     | Journal                 | Periode   | Ikrafttrædelses<br>dato | Navn                                | Opret eksport<br>Slet<br>Udlign posteringer                                                                    | Konto                                             | Postering | Debet     | Kredit     |  |
|     | Udgiftsjournal<br>(DKK) | 2020      | 21-12-2020              | Rengøring august -<br>december 2020 | Ophæv udligning<br>Bogfør posteringer<br>Udligning: Gå til næste partner<br>Eksportér<br>Saml vedhæftede bilag | 2078 Rengøring                                    | U/0170    | 3.000,00  | 0,00       |  |
|     | Udgiftsjournal<br>(DKK) | 2020      | 12-02-2020              | 1                                   |                                                                                                    | 4080<br>Kreditorsamlekonto                        | U/0140    | 0,00      | 728,15     |  |
| 172 | Udgiftsjournal          | 2020      | 12-02-2020              | Materialer til poster Wasa          |                                                                                                    | 2030 Arrangementer                                | U/0140    | 728,15    | 0,00       |  |

Der vises nu en oversigt over de vedhæftede filer med angivelse af beløb og hvilket bilag de hører til.

| aml vedhæftede bilag |           |                                          |                                          |        |                                          |   |  |  |
|----------------------|-----------|------------------------------------------|------------------------------------------|--------|------------------------------------------|---|--|--|
| Dato                 | Postering | Kommentar                                | Fil navn                                 | Beløb  | Bogmærke                                 |   |  |  |
| 09-11-2020           | U/0039    | Aktiviteter og forplejning, efterår 2020 | Bilag efterår 2020.jpg                   | 278,75 | Aktiviteter og forplejning, efterår 2020 | â |  |  |
| 06-12-2020           | U/0040    | Aktivitet efterår 2020                   | 20201206_115636.jpg                      | 319,90 | Aktivitet efterår 2020                   | â |  |  |
| 06-12-2020           | U/0041    | Mødeaktivitet og forplejning             | Screenshot_20201206-120414_MobilePay.jpg | 200,00 | Mødeaktivitet og forplejning             | ô |  |  |
|                      |           |                                          |                                          |        |                                          |   |  |  |
|                      |           |                                          |                                          |        |                                          |   |  |  |
| Rekvirer bilag       | ]         |                                          |                                          |        |                                          |   |  |  |
|                      | ,         |                                          |                                          |        |                                          |   |  |  |

#### Fjern evt. uønskede bilag ved klik på skraldespands ikonet

Klik på knappen **Rekvirer bilag** i nederste venstre hjørne. Der bliver vist en notifikation når det samlede PDF er klar til download. PDF'en kan hentes under menupunkt **Rapportering – Eksporterede bilag** 

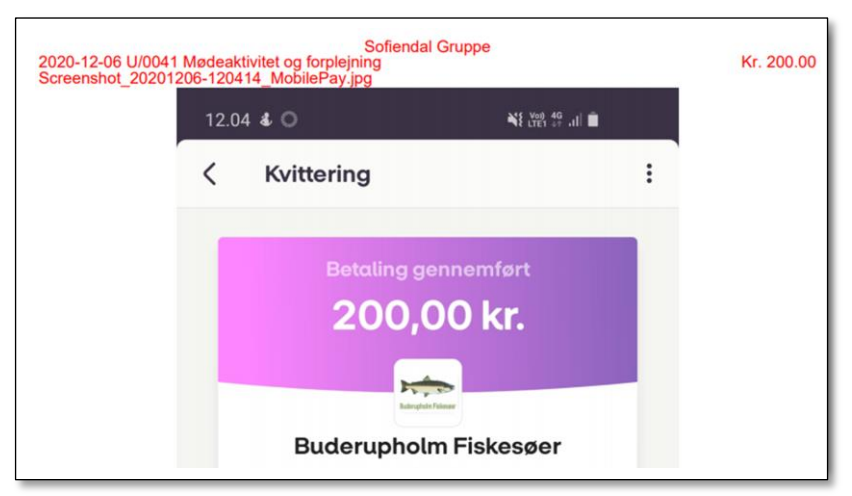

## 5 Partnerregnskab

Medlemsservice opererer med begrebet **Partner**. Det dækker medlemmer og andre personer både debitorer og kreditorer

For at få et overblik over ens udståender kan man under menupunkt **Regnskab – Oversigter – Partnerregnskab** danne en udskift der partner for partner viser transaktionerne vedrørende denne. Her er der ligeledes forskellige filtreringsmuligheder. Standard er indeværende finansår og alle bogførte posteringer, men det er muligt at fjerne årstallet i feltet **Finansår**, at vælge *Debitorer og Kreditorer* i **Partner** feltet og vælge *Alle posteringer* i **Posteringer** feltet. Det sidste tager alle posteringer med uanset om man har fået dem bogført eller ej. I Filter feltet kan man vælge Kun uudlignede, hvilket giver lidt færre posteringer at skulle forholde sig til. Men prøv dig frem og se hvad der passer bedst i situationen.

| Kontoplan:Finansár:Baden Powell Gruppe2020 |          | Journaler:<br>I, E, IK, UK, DIV, ÅBN, BNK1,<br>KONT, KTG, WEB, BNK2 |       |                 | nere<br>itorkonti |        |          |
|--------------------------------------------|----------|---------------------------------------------------------------------|-------|-----------------|-------------------|--------|----------|
| Filtreret efter<br>Ikke filtreret          | :        | Posteringer:<br>Alle bogførte posteringer                           |       |                 |                   |        |          |
| Dato                                       | Journal  | Ref                                                                 | Konto | Posteringstekst | Debet             | Kredit | Balance  |
| - Benny Pov                                | lsen     |                                                                     |       |                 | 75.0              | 0.0    | 75,00 k  |
| 03-06-2020                                 | KTG      | KTG/000022                                                          | 3080  | KTG/000022-/    | 75,00             | 0,00   | 75,00 k  |
| - Berta Baur                               | ngartner |                                                                     |       |                 | 580.11            | 0.0    | 580,11 k |
| 03-06-2020                                 | KTG      | KTG/000014                                                          | 3080  | KTG/000014-/    | 80,11             | 0,00   | 80,11 k  |
| 11-07-2020                                 | KTG      | KTG/000037                                                          | 3080  | KTG/000037-/    | 500,00            | 0,00   | 580,11 k |
| - Bruno Bau                                | mgartner |                                                                     |       |                 | 580.11            | 0.0    | 580,11 k |
| 03-06-2020                                 | KTG      | KTG/000015                                                          | 3080  | KTG/000015-/    | 80,11             | 0,00   | 80,11 k  |
| 11-07-2020                                 | KTG      | KTG/000038                                                          | 3080  | KTG/000038-/    | 500.00            | 0.00   | 580.11 k |

Under menupunktet **Regnskab – Oversigter – Partnersaldo** dannes en udskift der gruppens tilgodehavende hos hver partner. Man kan således her se kontingenttilgodehavende ved årets afslutning. Denne udskift har ligeledes forskellige filtreringsmuligheder.

# 6 Afstemning af konti

Hvor det er muligt at afstemme sine konti, skal man selvfølgelig gøre dette. Vigtigst er nok bankkonti, men også Debitorsamlekonto, Kreditorsamlekonto og Kortbetalinger kan og bør afstemmes. Og selvfølgelig skal saldo på kassekontoen svare til de kontanter der ligger i kassen.

## 6.1 Afstemning af bank

Afstemning af bankkonti er en relativ nem opgave, man har jo "facitlisten" med bankens kontoudtog. Og har man udført sine bankimporter korrekt – ikke ignoreret røde tal – er banken i princippet altid afstemt.

Men kommer man ud for at der ikke er overensstemmelse mellem bankens saldo pr. 31.12. og saldoen på den tilsvarende konto i dit regnskab, må du i gang med at finde afvigelsen.

Alle bankens posteringer skal importeres lige nøjagtig som de er, så man kan tage et print af bankens posteringer og et tilsvarende udskrift af den bankkonto der viser fejl og afstemme post for post.

Men start med at tjekke posteringer der har et andet bilagsnummer end dem bankimporten danner. Fx BNK1/0001. Posteringer med numre som det er manuelt dannede. De er typisk opstået ved at kassereren har brugt **Betal** knappen på et Udlæg eller **Registrer betaling** knappen på en faktura. Dette medfører at der bliver dannet en postering på den angivne bankkonto. Samme postering optræder igen ved bankimporten, så pludselig har man den samme postering to gange (men ikke nødvendigvis med nøjagtig samme tekst og dato). Sker det, skal man ved bankimporten modpostere på den samme bankkonto. Posteringen bliver derved bogført både i debet og kredit og kommer derved ikke til at påvirke saldoen.

### 6.2 Afstemning af samlekonti

**3080 Debitorsamlekonto** skal udvise en saldo hvis der fx er ubetalt kontingent – eller hvis der er forudbetalt kontingent (men dette bør ikke ske af hensyn til tilskudsreglerne). Alle salgfakturaer og salgskreditnotaer bliver modposteret på konto 3080 uanset om det er kontingent, arrangementer eller salg af fx tshirt med gruppens logo.

Skyldig kontingent skal ikke overføres til **3030 Skyldig kontingent** da der så bliver problemer med udligningen når/hvis kontingentet betales.

**4080 Kreditorsamlekonto** skal udvise en saldo hvis man har forudbetalt en faktura der først udgiftsføres i næste år, eller hvis man har bogført en udgift i år der først betales i januar næste år.

Afstemning sker ved at åbne konto 3080 hhv 4080, i **Flere** vælges **Uudligende posteringer**. Klik dernæst på overskriften **Partner**, hvorved posteringerne sorteres efter **Partner**. Dette gør det let at overskue om der er to posteringer med samme partner der skal udligne hinanden. Er der det, markeres disse og i **Flere** vælges **Udlign posteringer**. Efter dette skal saldo på kontoen være lig med summen af de uudlignede posteringer. Disse vil også fremgå af udskriften **Partnerregnskab**.

Ser du nu posteringer du ved er betalt skal du i gang med fejlsøgning – start med at finde betalingen på bankkontoen. Kortbetalinger bogføres automatisk og vil normalt aldrig give fejl.

### 6.3 Afstemning af konto 3035 Kortbetalinger

En fjerde konto vi skal sikre os stemmer, er konto 3035. Det er her systemet automatisk bogfører kortbetalingerne, og det er her du skal modpostere de overførsler du modtager fra korpsets bank. De hedder "Medlemsservice" eller "Medlemsservice kortb".

Er saldoen på konto 3035 ikke 0,00 den 31.12. skal du åbne kontoen og i **Flere** vælge **Journalposter**. Hvis du har kørt alle årets bankimporter vil du se, at der måske er en eller flere web-posteringer efter at du har kørt den sidste bankimport. Dem har I ikke fået penge for endnu, så de skal med i saldoen.

Men det er ikke nok, der kan nemlig være betalinger med Mastercard som I heller ikke har modtaget. Ud over at have et meget højt gebyr, er de også op til et par måneder om at overføre pengene.

Vi derfor ind under menupunkt **Kort-transaktioner**. Her klikker du på Excel og får så et regneark med de seneste 80 posteringer. I dette eksempel er dog kun de øverste vist.

I eksemplet fremgår det, at en *mastercard*-betaling den 14.11.2020 først vil blive betalt til korpsets bank den 29.12.2020 og derfor afventer udbetaling til os.

*Dankort* betaling 20.12.2020 betales til korpsbanken 22.12.2020, men er endnu ikke nået med i en overførsel til gruppen. Saldo på konto 3035 vil derfor være summen af disse to posteringer (de gule).

| Oprettelse |            |       |         | Netto- |             | Betalings- | Udbetaling |                  |
|------------|------------|-------|---------|--------|-------------|------------|------------|------------------|
| sdato      | Fakturarer | Beløb | Gebyrer | beløb  | Korttype    | dato       | s-status   | Betalingsfil     |
| 20-12-2020 |            |       |         |        |             |            | Afventer   |                  |
| 09:09      | KTG/000412 | 225   | 0,97    | 224,03 | Dankort     | 22-12-2020 | udbetaling |                  |
| 17-12-2020 |            |       |         |        |             |            | Betaling   | Betalingsfil 219 |
| 21:30      | KTG/000422 | 278,6 | 1,07    | 277,51 | Dankort     | 21-12-2020 | bekræftet  | (2020-12-22)     |
| 07-12-2020 |            |       |         |        |             |            | Betaling   | Betalingsfil 218 |
| 03:47      | KTG/000424 | 214,3 | 0,95    | 213,34 | Dankort     | 09-12-2020 | bekræftet  | (2020-12-16)     |
| 07-12-2020 |            |       |         |        |             |            | Betaling   | Betalingsfil 218 |
| 03:47      | KTG/000420 | 185,7 | 0,89    | 184,82 | Dankort     | 09-12-2020 | bekræftet  | (2020-12-16)     |
| 14-11-2020 |            |       |         |        | Øvrige      |            | Afventer   |                  |
| 03:52      | KTG/000418 | 228,6 | 3,43    | 225,14 | danske kort | 29-12-2020 | udbetaling |                  |

I supporten har vi set eksempler på at bankoverførslerne er blevet modposteret på konto 1000 istedet for på 3035. Er det sket, skal der omposteres. Læs i regnskabsvejledningen om dette.

# 7 Afskrivninger

#### 7.1 Tilgodehavender

Opgiver man at inddrive en fordring (fx skyldig kontingent) kan den afskrives. I de tilfælde omposteres som beskrevet i regnskabsvejledningens afsnit 2.9. Hvis det er kontingent der skal afskrives, kan posteringen se sådan her ud:

| Rediger<br>Send             | Opret                                  |                                                              | Vedhæftning(er                                      | ) • Flere •           |                      |        |            |        |
|-----------------------------|----------------------------------------|--------------------------------------------------------------|-----------------------------------------------------|-----------------------|----------------------|--------|------------|--------|
| Journal<br>Periode<br>Firma |                                        | Diverse journal (DKK)<br>2020<br>Baden Powell Gruppe         |                                                     | Henv<br>Dato<br>Til g | risning<br>ennemgang | 9      | 25-12-2020 |        |
| Journa                      | alposter<br>Navn                       | Partner                                                      | Konto                                               | Forfaldsdato          | Debet                | Kredit | Dimension  | Status |
|                             |                                        |                                                              |                                                     |                       | 500.00               | 0,00   |            | Stemm  |
|                             | Tab på<br>debitor                      | 3055653 Beate<br>Baumgartner                                 | 1000<br>Medlemskontingent                           |                       | 000,00               |        |            |        |
|                             | Tab på<br>debitor<br>Tab på<br>debitor | 3055653 Beate<br>Baumgartner<br>3055653 Beate<br>Baumgartner | 1000<br>Medlemskontingent<br>3080 Debitorsamlekonto |                       | 0,00                 | 500,00 |            | Stemme |

I det viste tilfælde tilbageføres på kontoen for kontingent(debet) og modposteres på debitorsamlekonto(kredit). Husk at sætte partneren på så beløbet også fjernes der.

Hvis man foretrækker det, kan man oprette en konto under udgifter til tab på debitorer og bruge den til afskrivning/tab på tilgodehavender.

#### 7.2 Bygninger.

Ønsker man at afskrive på bygninger til inventar så er øvelsen den samme som i afsnittet ovenfor.

Opret en konto til afskrivninger på bygninger/inventar, hvis ikke man allerede har en (f.eks. 2078). Den ønskede afskrivning bogføres i debet på konto 2078 og i kredit på konto 3070.

#### 7.3 Værdipapirer

Har man en beholdning af værdipapirer og ønsker at bogføre dem i sin balance til kursværdi den 31.12. kan man bruge den samme løsning som ved afskrivning. Man skal bruge det kontonummer som værdipapirerne er bogført på og så oprette en konto i resultat opgørelsen som hedder henholdsvis "Urealiseret kursgevinst" (indtægter) (den kan oprettes umiddelbart efter konto 1060 Renter og efter et duplikat af denne) og en konto "Urealiseret kurstab" (omkostninger) (den kan oprettes umiddelbart efter konto 2090 Diverse udgifter).

**Kursgevinst** og føres i kredit på kontoen for "Urealiseret kursgevinst" og i debet på kontoen for værdipapirerne(Aktiver)**Kurstab** og føres i debet på kontoen for "Urealiseret kurstab" og i kredit på kontoen for værdipapirerne(Aktiver)

En enkel – og helt legal – løsning vil være at bogføre værdipapirer til købsprisen og først optage gevinst/tab når papirerne sælges igen, det forenkler det årlige regnskab

# 8 Lukning af regnskabsår

Som tidligere nævnt, så kan man bogføre i et regnskab sålænge dette ikke er lukket for bogføring.

Senest når regnskabet er godkendt af en generalforsamling, skal året lukkes. Det gøres på følgende måde:

Gå ind under topmenu Regnskab og sidemenu punkt Konfiguration. Her finder du Regnskabsår

Vælges dette punkt får du en liste over oprettede regnskaber. Du lukker året ved klik på knappen Luk år.

| 2019 | 2019 | 01-01-2019 | 31-12-2019 | Jens Bang Division | Åben | Luk år |
|------|------|------------|------------|--------------------|------|--------|
| 2020 | 2020 | 01-01-2020 | 31-12-2020 | Jens Bang Division | Åben | Luk år |

Du får derved en forespørgsel hvor du skal bekræfte at du virkelig vil lukke året. Hvis du ikke markerer feltet **Markér dette felt** lukkes regnskabet ikke.

| Luk en periode    | × |
|-------------------|---|
| Er du sikker?     |   |
| Marker dette feit |   |
|                   |   |

Når regnskabet er lukket vil man istedet få knappen **Gen-åben år** på oversigten. Et klik på denne åbner regnskabet igen. Dette vil der normalt ikke være behov for, og bør kun undtagelsesvis ske.

Er der stadig ikke bogførte posteringer i det regnskabsår du vil lukke får du en fejlmelding om dette. Løsningen er at gå ind på menupunkt Journalposter som beskrevet i afsnit 1.1.1

## 9 Revisor

Revisor har næsten samme rettigheder som kassereren, men kan ikke bogføre. Derfor kan revisoren også have gavn af denne vejledning.

På <u>http://medlemsservice.nu/vejledninger</u> ligger dokumentet **Revisionsvejledning** (Fra 2016 – revideret i september 2017). Dokumentet giver et overordnet indtryk af revisorens pligter.

Det er udarbejdet af DDS, men kan sagtens bruges af alle korps og alle regnskabssystemer.